# MyMed App Guide

**Liberty General Insurance Berhad** 

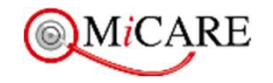

Making Quality Healthcare Affordable and Accessible

This document is strictly private, confidential and personal to its recipients and should not be copied, distributed or reproduced in whole or in part, nor passed to any third party

2441CHARE

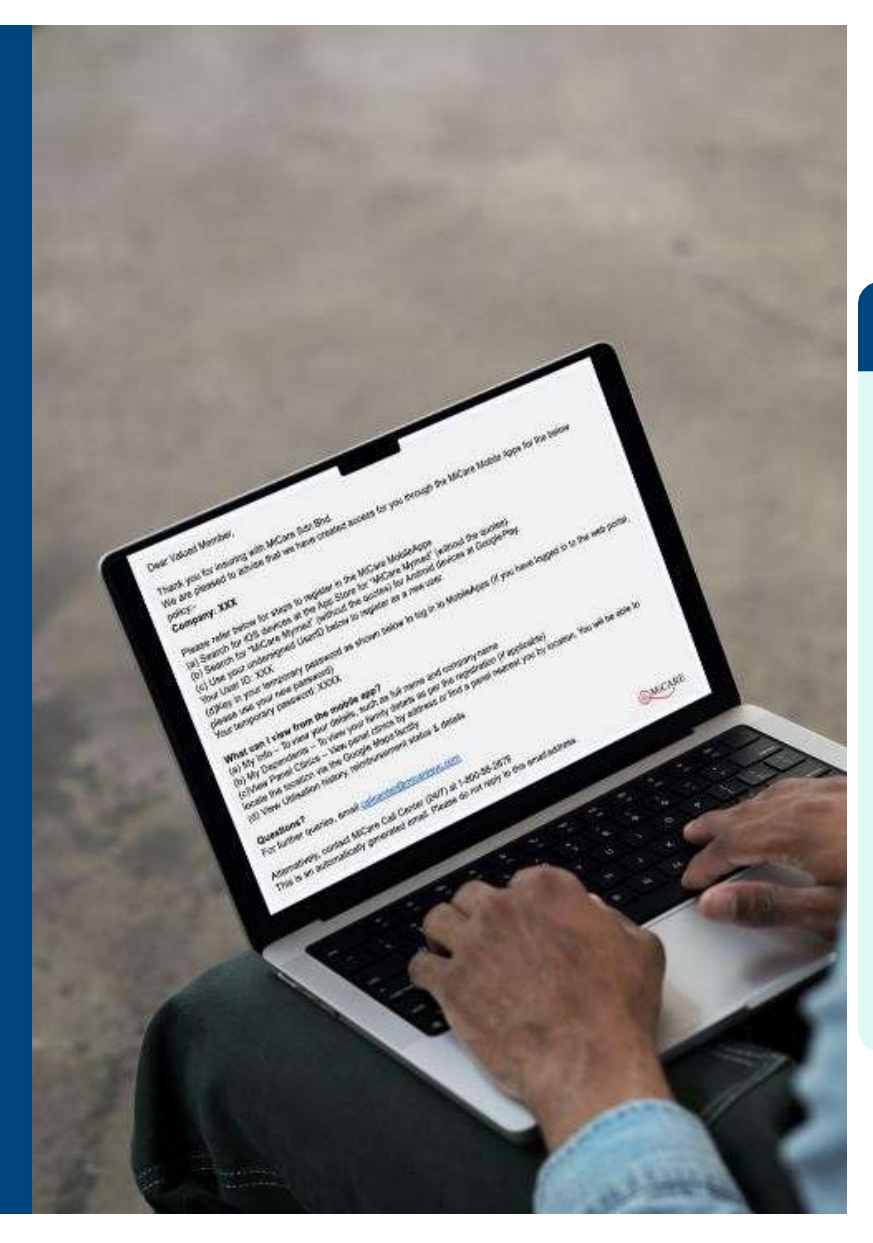

## MiCARE

# **Welcome Email**

### For New Employees

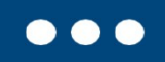

Please refer below for steps to register in the MiCare Mobile Apps Search for iOS devices at the App Store for "MiCare MyMed" (without the quotes).

Search for "MiCare Mymed" (without the quotes) for Android devices at Google Play. Use your undersigned User ID below to register as a new user.

### • Your User ID:

Key in your temporary password as shown below to log in to Mobile Apps (If you have logged in to the web portal, please use your new password)

### • Your Temporary Password:

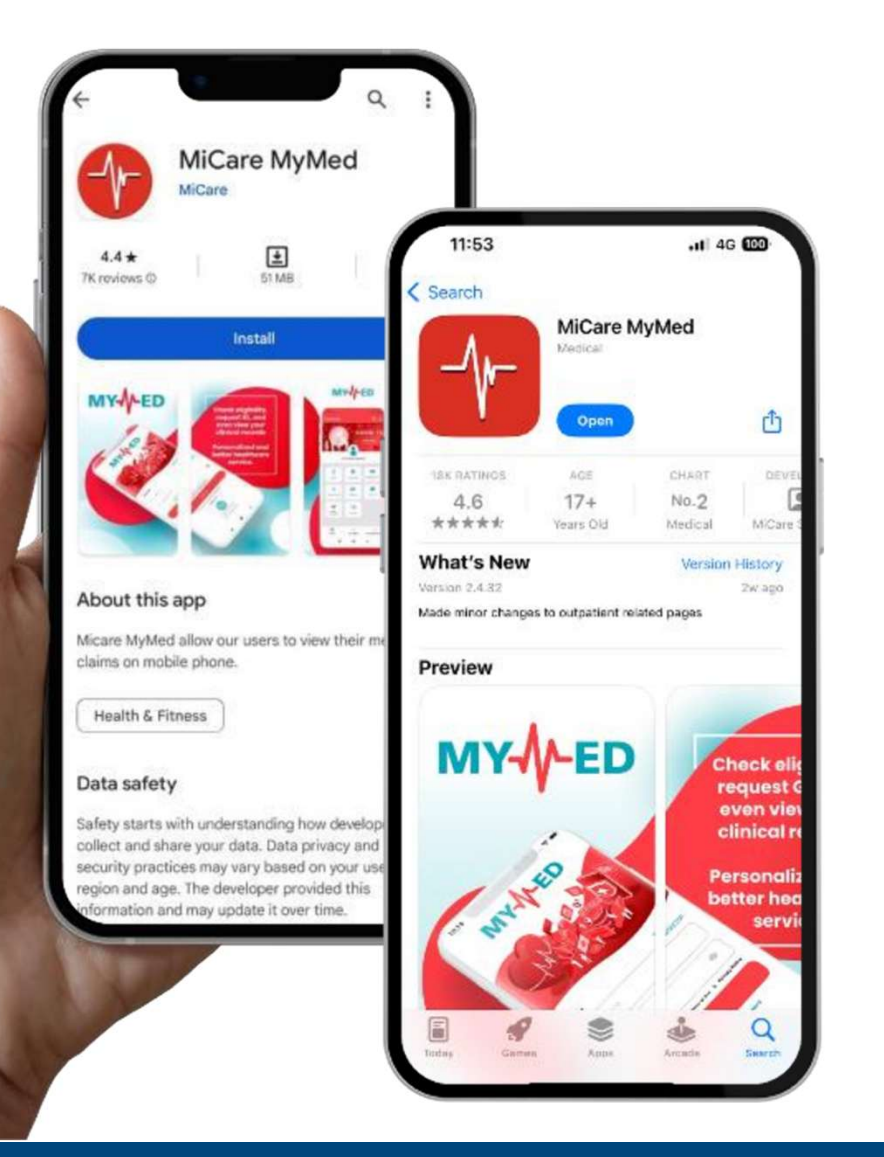

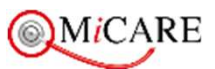

## MiCare Mobile App How to Download

Open Google Play / Apps Store / App Gallery on the phone & find "MiCare MyMed" or scan the QR Code to download the MyMed app

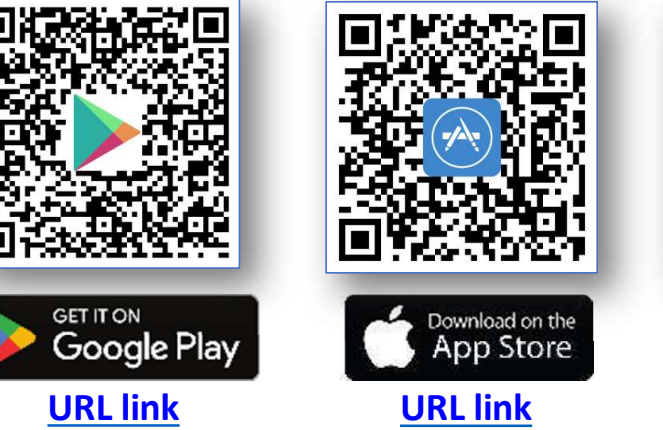

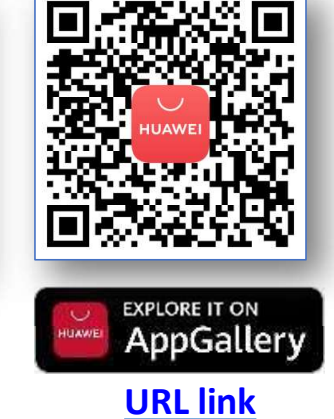

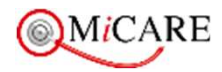

# Login MyMed App

If you forgot your user ID or password, please contact MiCare via <u>callcenter@micaresvc.com</u> or call our toll free no 1800-88-7940, for assistance.

#### ...

Login Details User ID : LGIB + Member ID

> Password : DOB (Format: ddmmyyyy)

Sample: User ID: LGIB1234 Password: 25021988

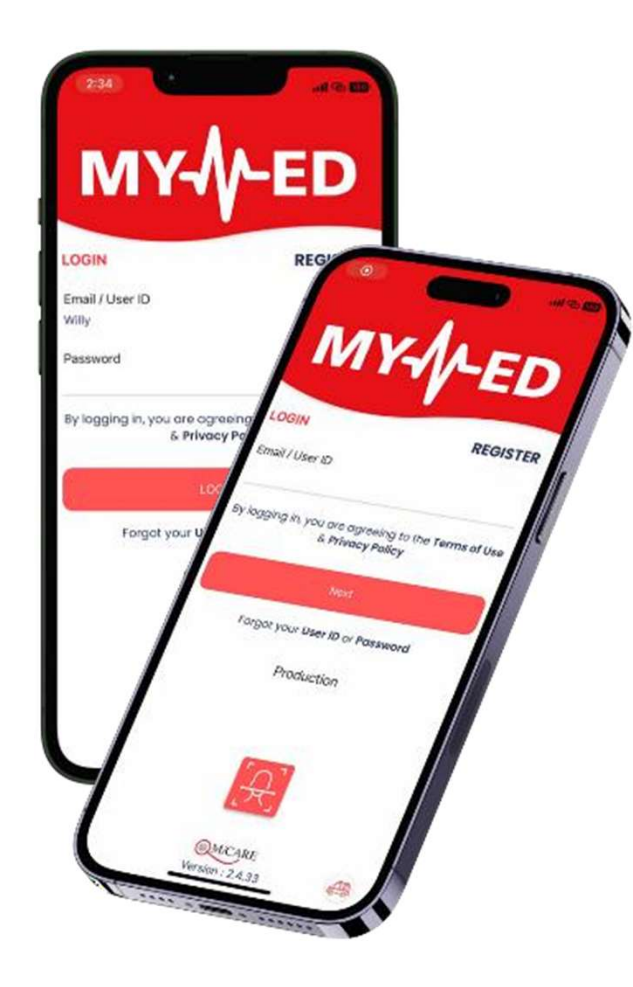

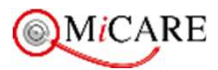

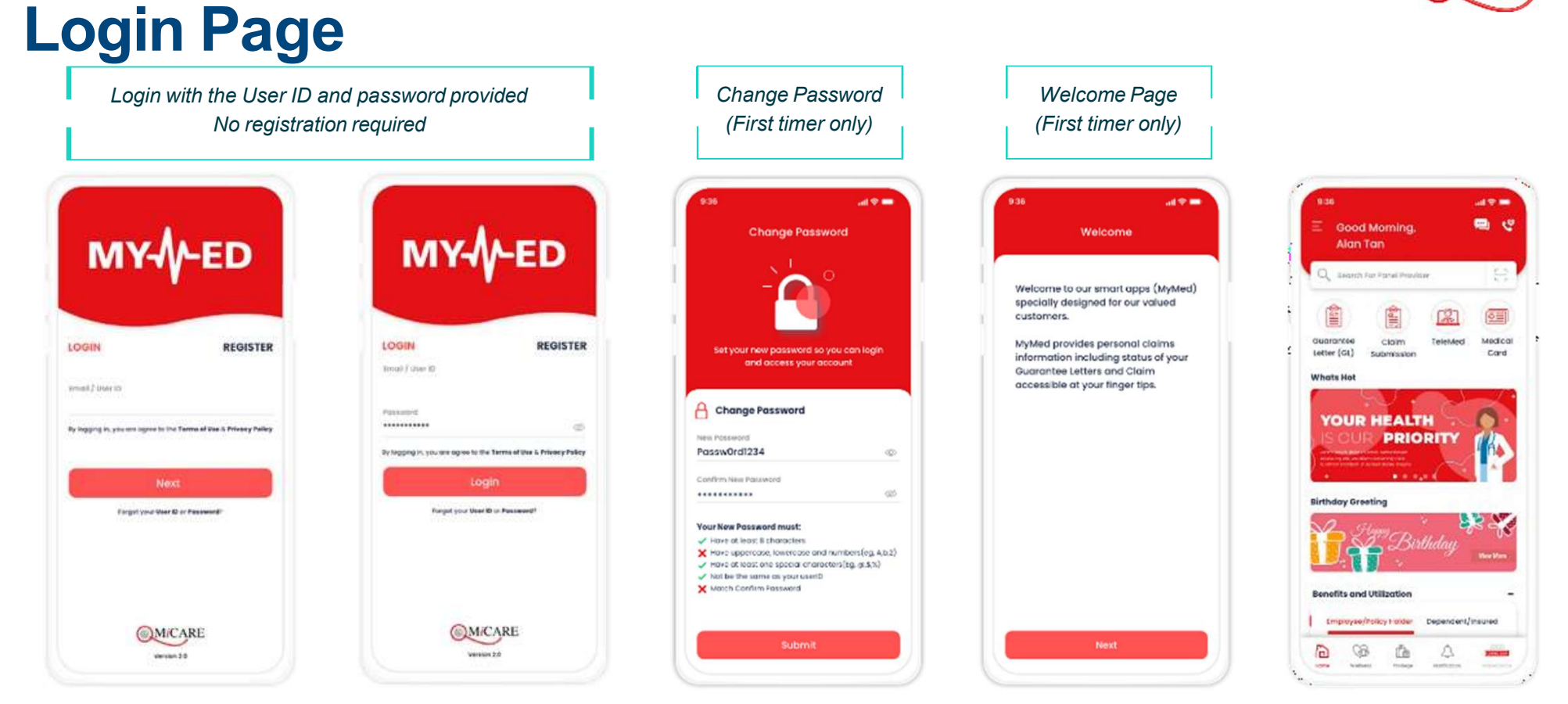

If you are yet to receive your member ID or Welcome Email from MiCare, you may self-register with steps below:

- 1. Click 'Forgot your User ID or Password'
- 2. Click 'Assistance Form'
- 3. Enter the details and click 'Submit'

Alternatively, you may contact MiCare via <u>callcenter@micaresvc.com</u> or call our toll free no. 1800-88-7940, for assistance.

| <                   | Self Support    |
|---------------------|-----------------|
| ి                   | Forgot User ID  |
| 6                   | Forgot Password |
| 6                   | Unlock Account  |
| ا<br>گ <sup>و</sup> | Assistance Form |

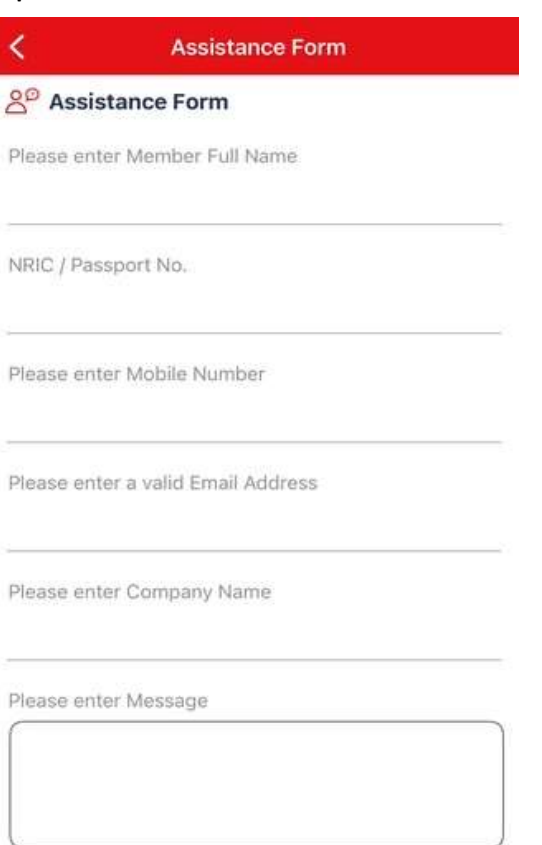

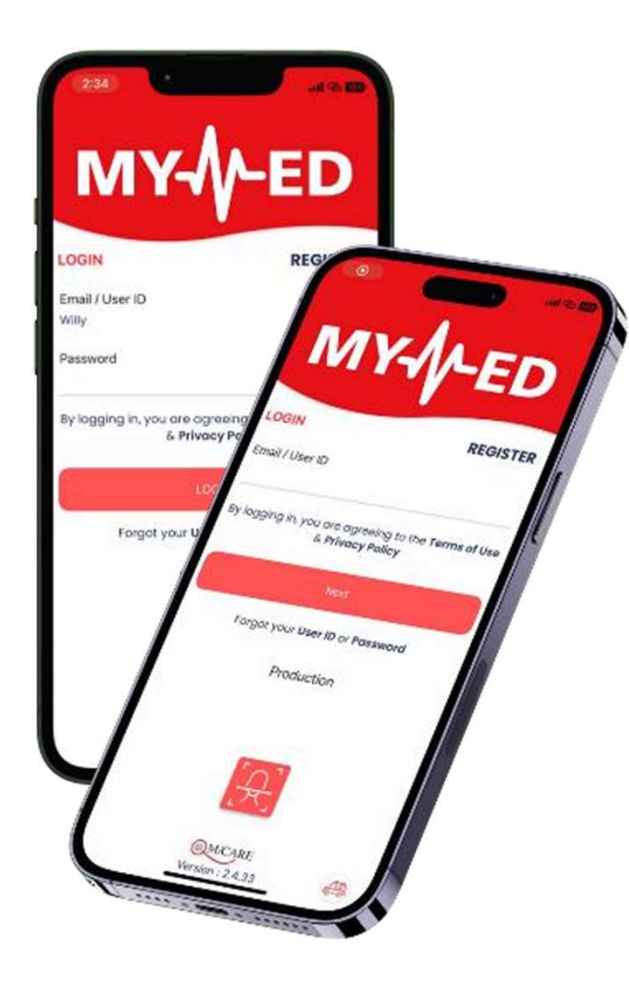

MiCARE

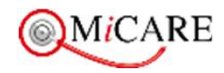

## **Registration Of Attendance (ROA QR)**

Scan ROA QR is not available at all Panel GP, some GP clinics are still using hardcopy ROA form

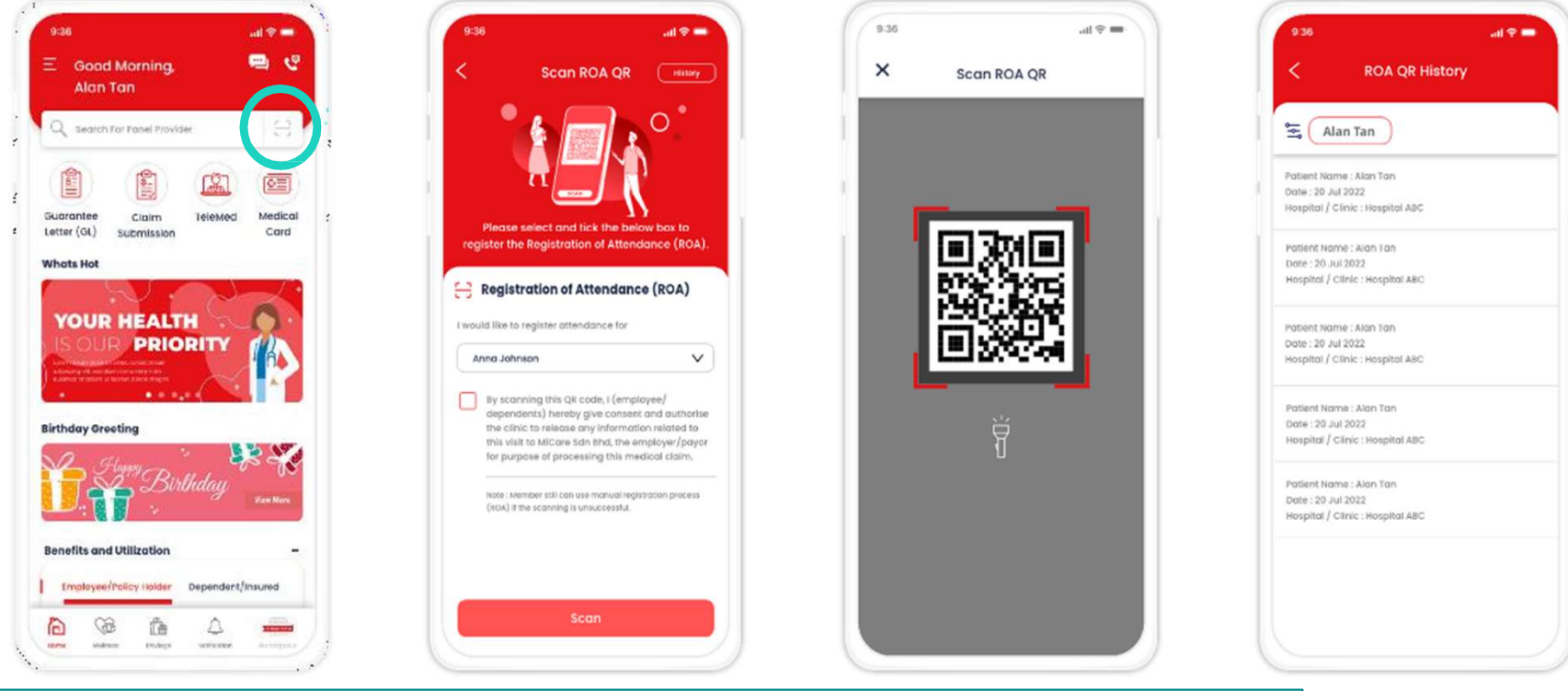

- 1. Click on Scan icon on Dashboard
- 2. Select event person, self / dependent & Tick box to accept
- 3. Allow camera access to scan QR at panel GP clinic

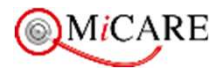

# **My Profile & Dependent Info**

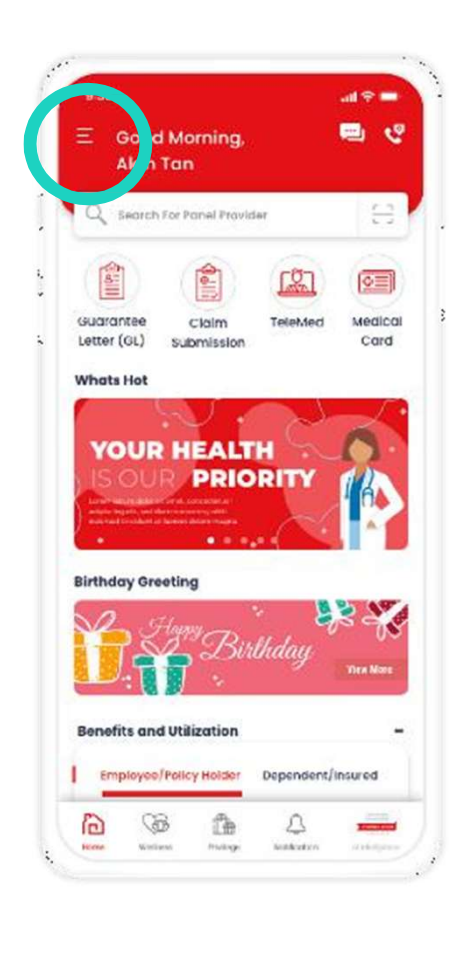

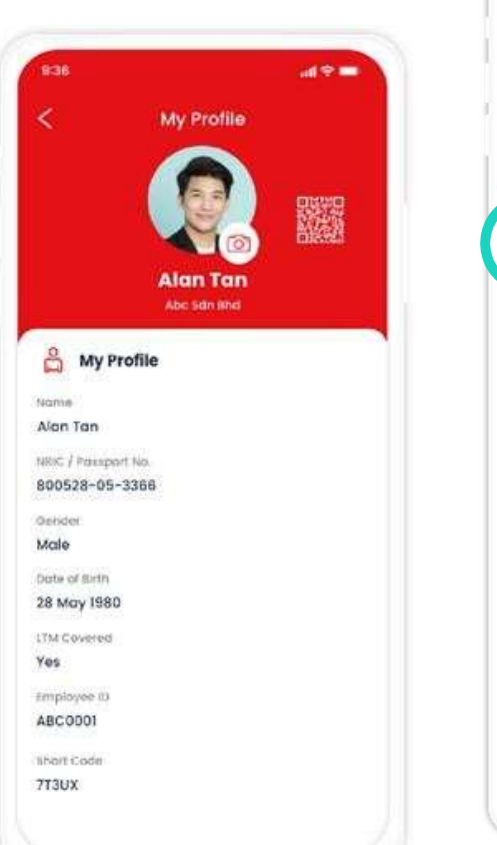

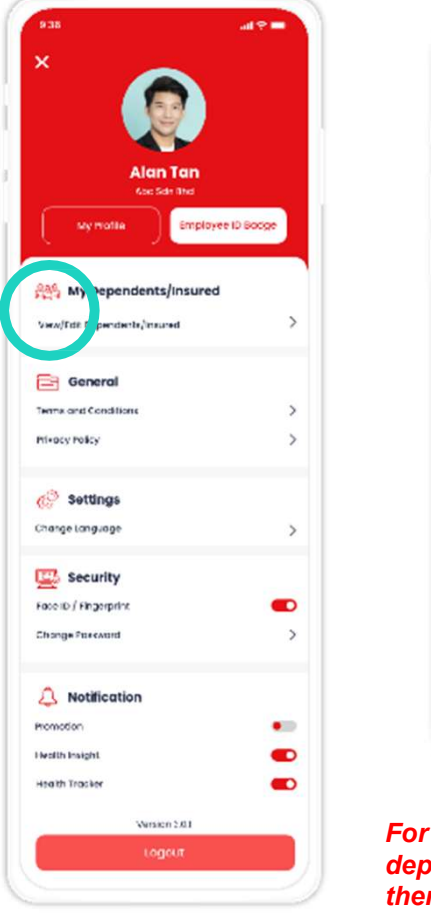

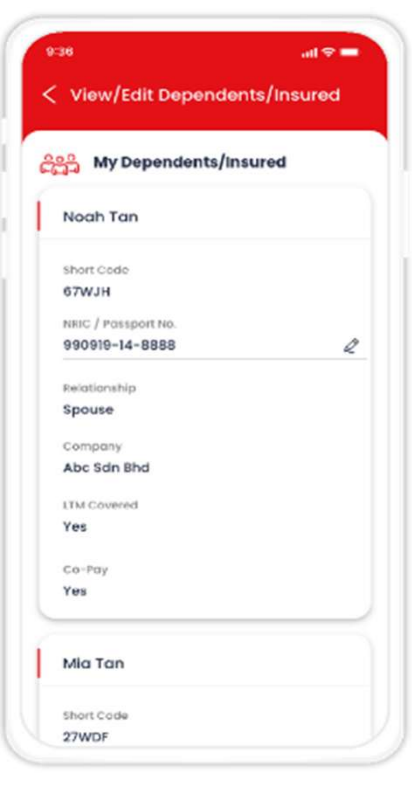

For first time login, kindly verify on self and dependents information displayed. Should there be any discrepancies, please contact MiCare via email at <u>callcenter@micaresvc.com</u>

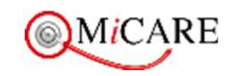

# **Medical Card**

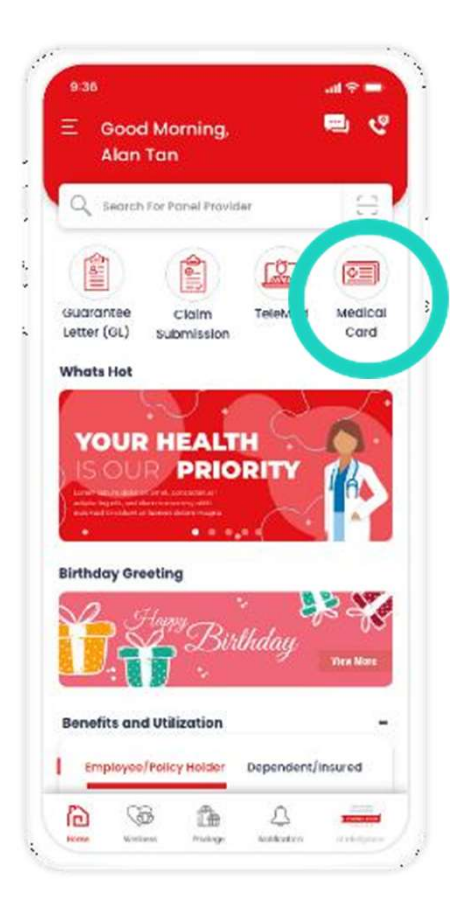

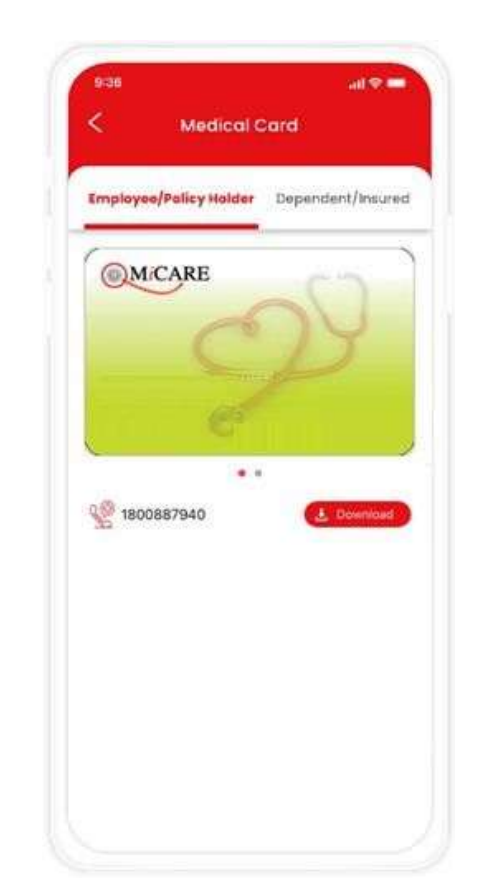

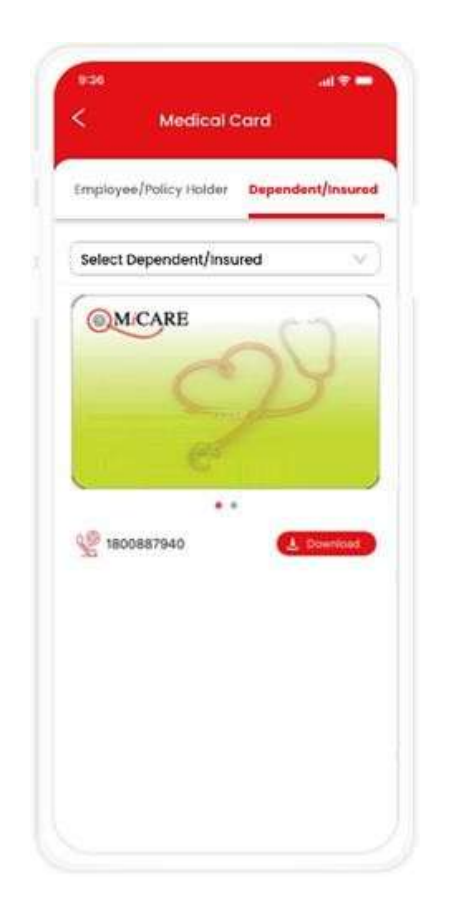

Each member will have their own e-medical card, for convenience, employee may screenshot/ download the cards and share to spouse/ child for convenience of flashing the e-cards during their visits to panel providers.

## **Panel Locator**

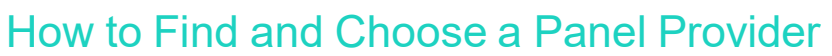

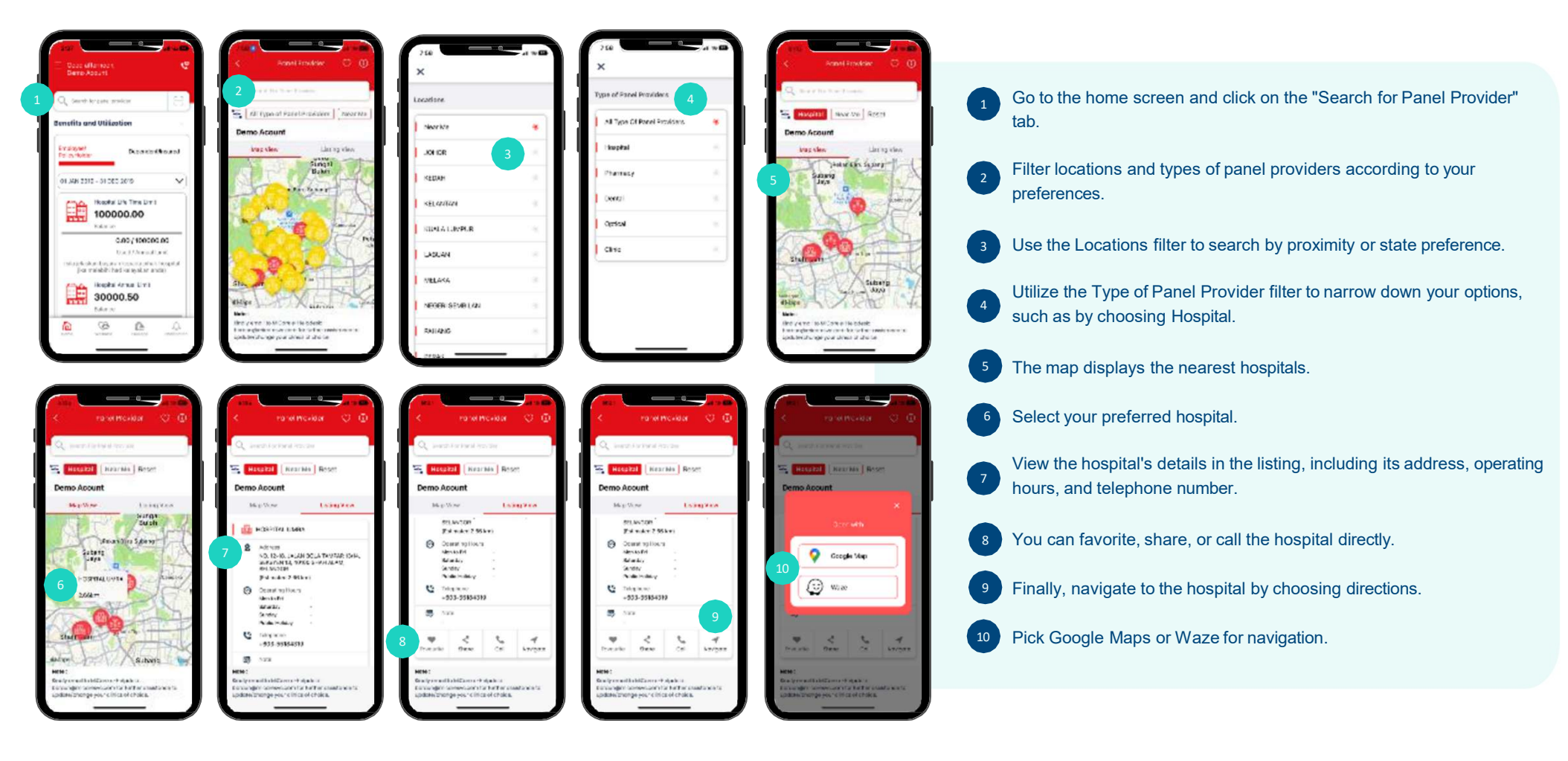

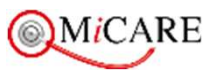

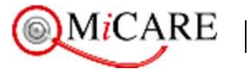

Making Quality Healthcare Affordable and Accessible

# **CONTACT US**

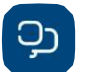

1800-88-7940 (24/7 Medical Helpline (Toll-Free)

03-7847-4304 (24 Hours Fax No)

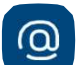

callcenter@micaresvc.com

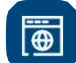

https://eclaims.micaresvc.com

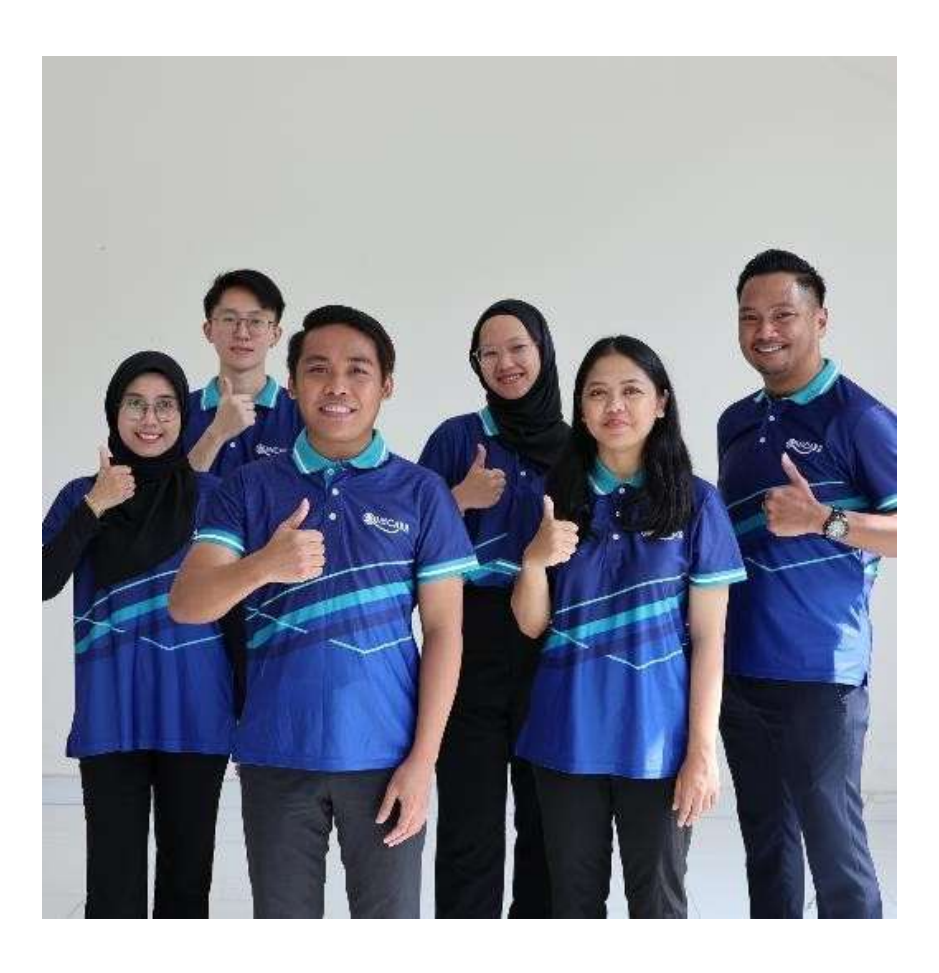